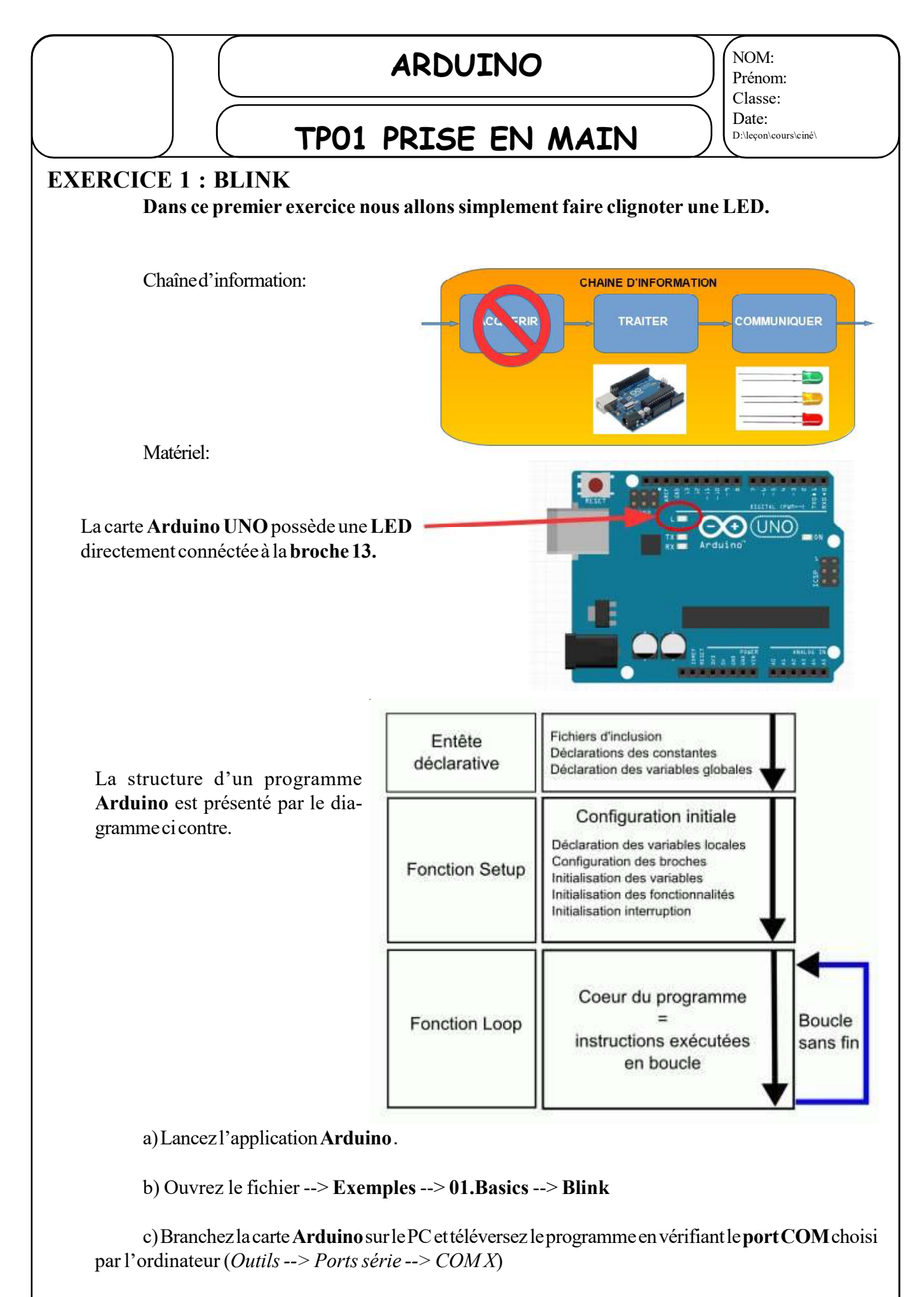

<u>Question 1</u>: Modifiez le programme afin de changer la fréquence de clignotement de la LED.

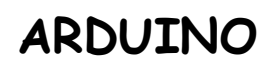

## TPO1 PRISE EN MAIN

## Le programme correspond à l'algorithme ci-dessous

|          |          | Programme Arduino                                                                  | Algorithme                          |
|----------|----------|------------------------------------------------------------------------------------|-------------------------------------|
| arative  |          | /*                                                                                 | VARIABLES et CONSTANTES :           |
|          |          | Blink                                                                              | /*                                  |
|          |          | Turns on an LED on for one second,                                                 | commentaire d'introduction : titre, |
|          |          | then off for one second, repeatedly.                                               | description, etc                    |
|          |          |                                                                                    | */                                  |
|          |          | This example code is in the public                                                 | La broche 13 reçoit le nom « led    |
|          | a a a a  |                                                                                    | » et est une valeur de type         |
| <u> </u> |          | domain.                                                                            | entier                              |
| Entête o |          | */                                                                                 |                                     |
|          |          |                                                                                    |                                     |
|          |          | //Pin 13 has an LED connected on                                                   |                                     |
|          |          | most Arduino boards.                                                               |                                     |
|          |          | // give it a name:                                                                 |                                     |
|          |          | <mark>int</mark> led = 13;                                                         |                                     |
| Fonction | 3 e tu p | // the setup routine runs once when                                                | Configuration :                     |
|          |          | you press reset: void setup() {                                                    | Configuration .                     |
|          |          | // initialize the digital pin as an output.                                        | led devient une sortie numérique    |
|          |          | <pre>pinMode(led, OUTPUT); }</pre>                                                 |                                     |
| d<br>0   |          | // the loop routine runs over and over again forever:                              | Début de la boucle infini           |
| 0        |          | void loop() {                                                                      | Passer led à l'état HAUT            |
|          |          | <pre>digitalWrite(led, HIGH); // turn the LED on (HIGH is the voltage level)</pre> | Attendre 1000 ms (1s)               |
|          |          | delay(1000); // wait for a second                                                  |                                     |
| E        |          | digitalWrite(led, LOW); // turn the LED                                            | Passer led à l'état BAS             |
| 0 U C 1  |          | off by                                                                             |                                     |
|          |          | making the voltage LOW                                                             | Attendre 1000 ms (1s)               |
|          |          | delay(1000); // wait for a second                                                  | rt - de la bassala infinia          |
| ш        |          | }                                                                                  | Fin de la boucle infinie            |